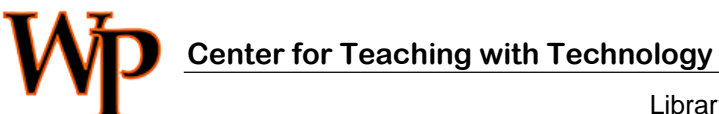

Library 120k - 973.720.2451 - harrisr@wpunj.edu

## Clear Assignment/Assessment Attempt

Sometimes a student uploads the wrong assignment document or has a problem with a test and the instructor decides to clear the attempt to allow a second try. This document demonstrates the process of clearing an attempt.

I. In the Control Panel select Grade Center, then Full Grade Center [1]

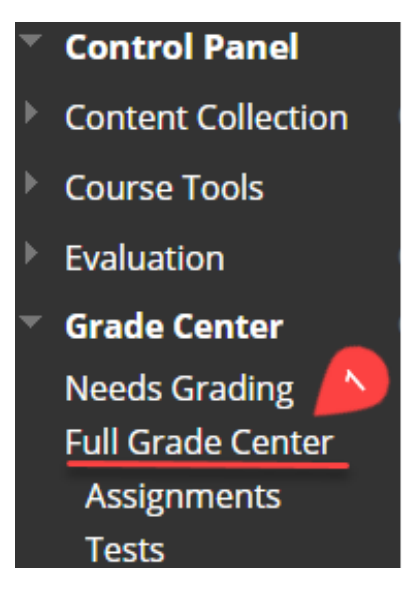

II. Select the action icon [2] at the intersection of the appropriate column and the student name and in eh ensuing menu select **View Grade Details** [3]

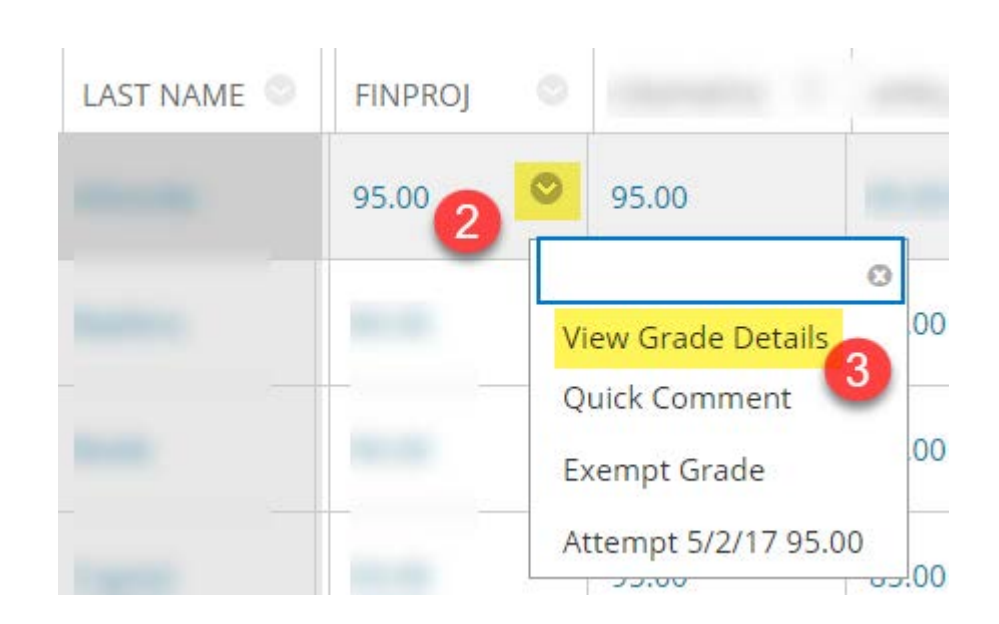

III. Locate and select the button reading **Clear Attempt** [4]

| User           | < > Column    | < >                |
|----------------|---------------|--------------------|
| Current Grade: | Exempt        |                    |
|                | View Attempts | 4                  |
|                | Grade At      | tempt Clear Attemp |
|                |               |                    |

Questions? http://www.wpunj.edu/help